## 2D01 / 2D05 Technology Guide

- 1. Start this system by touching the control panel anywhere on the screen.
- 2. Once the control panel has started select the device you would like to be projected to the screen.
- 3. Once done with the technology click the power button (Yellow Circle) and click the green option to turn off.

| Sauk Valley<br>Community College           | Main                                                                                                    |      |                   |
|--------------------------------------------|----------------------------------------------------------------------------------------------------|------|-------------------|
| Display<br>Control<br>On<br>Off<br>AV Mute | Press to Combine Rooms<br>To start presenting, select the desired source from the<br>list below.<br>When a source is active, the associated button will<br>illuminate and the projector will power on automatically.<br>Norman PC |      | Program<br>Volume |
|                                            |                                                                                                    |      | Mute              |
| Audio Mixer                                | Wednesday, March 16, 2022 1:05:11 PM                                                                                                    | Help | 0                 |

Press to Combine Rooms – This will only be used if the dividing wall is open to combine two classrooms to one.

**Room PC:** Projects the computer screen for students to see as well as sends audio through the classroom.

Laptop: If a laptop is connected via HDMI the laptop will be projected.

Doc Cam: The document camera will be projected for students to see.

Input 6: Currently not in use.